## How to Record a Procedure Carried Out Using CompleteGP

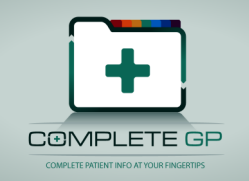

Open a new consultation and Select the Procedure Icon  $\Delta$  or press the 'D' key.

Procedures should be coded using either ICPC-2 or ICD-10. If a procedure is not available in either of these coding tables a local can be created.

| Diagnosis / Probable Diagnosis Entry |                       |               |            |
|--------------------------------------|-----------------------|---------------|------------|
| $\Delta$                             | Diagnosis / Procedure |               |            |
|                                      |                       |               | Local Code |
|                                      |                       |               |            |
|                                      | <u>C</u> onfidence:   | <u>S</u> ide: | •          |
| <b>.</b>                             | S <u>t</u> anding:    | •             |            |
| Notes:                               |                       |               |            |
|                                      | <u>S</u> ave          |               | Cancel     |

Click the appropriate coding system (most General Practice Procedures are ICPC-2).

You can enter a string to search for or you can use the category tree to locate the appropriate code.

For example to add the procedure of the Insertion of an IUD, Enter the text IUD in the search box and click Search.

| eason / Probable Diagnosis                                          | C                                                                                    | ×      |
|---------------------------------------------------------------------|--------------------------------------------------------------------------------------|--------|
| Search Results                                                      |                                                                                      |        |
| $-\Delta$ W14 Contraception female of                               | ther                                                                                 |        |
| i ⊕ – 🧱 Full list of ICPC-2 Codes                                   |                                                                                      | E      |
| 🗄 🗁 🖂 Certain infectious and parasitic di                           | iseases                                                                              |        |
| 🗄 🗁 Diseases of the blood and blood                                 | resulting a second state and the discussion of the disc disc structure of the theory |        |
| Diseases or the blood and blood-<br>income putritional and metabric | -rorming organs and certain disorders involving the immune mechanism                 |        |
| Mental and behavioural disorders                                    |                                                                                      |        |
| Diseases of the nervous system                                      |                                                                                      |        |
| . Diseases of the eye and adnexa                                    |                                                                                      |        |
| 🗄 📄 Diseases of the ear and mastoid r                               | process                                                                              | -      |
| <u>A 🛜 🗠 🛛 🖓 🖓 🖓 🖓 🖓 🖓 🖓 🖓 🖓 🖓 🖓 🖓</u>                              | 2022 123 m 2000                                                                      |        |
| Family planning using IUD                                           |                                                                                      |        |
| Exclude                                                             |                                                                                      |        |
| Consider/Note                                                       |                                                                                      |        |
| Suggested                                                           |                                                                                      |        |
| Guidance(s):                                                        | Search: IOD                                                                          |        |
|                                                                     | Select                                                                               | Cancel |

## Once a code has been selected, any notes can be added.

| Diagnosis / Probable Diagnosis Entry                 |  |  |  |
|------------------------------------------------------|--|--|--|
| △ Diagnosis / Procedure                              |  |  |  |
| W12         ICD-10         ICPC-2         Local Code |  |  |  |
| Contraception intrauterine                           |  |  |  |
| <u>C</u> onfidence: <u>S</u> ide:<br>▼               |  |  |  |
| S <u>t</u> anding:                                   |  |  |  |
| Notes:                                               |  |  |  |
| No issues round.                                     |  |  |  |
| <u>S</u> ave Cancel                                  |  |  |  |

Many procedures are not coded and a local code needs to be used. Clicking Local Code brings up a list of available entries.

| Eye Conjuctiva Fore<br>INTRA-ARTICULAF<br>Joint aspiration und<br>Mirena Insertion | eign Object Removal<br>R JOINT INJECTION<br>er full aseptic conditions |    |
|------------------------------------------------------------------------------------|------------------------------------------------------------------------|----|
|                                                                                    | Search:                                                                |    |
| Cancel                                                                             | Add new Code                                                           | ОК |

If a code does not exist, a new one can be created by clicking Add new Code.

| New Local Code: SU1 | JR                                             |                           |
|---------------------|------------------------------------------------|---------------------------|
| Text of Local Code: | Laceration cleaned and debrided-, wound carefu | lly inspected and sutured |
| Cancel              |                                                | ОК                        |

The Local Code must be a maximum of seven characters and can be searched for by looking for the Code value of "LO-xxxxx" (eg. LO-SUTUR).

## **Clinical Procedure Recording**

Phrases can be created which record specific details of procedures and if desired, place a coded entry into the Patient's record.

| ree Text Entry                                                                                                    |
|----------------------------------------------------------------------------------------------------|
| SUTURING<br>Laceration cleaned and debridedwound carefully inspected and then sutured<br>with x/0 sutures.<br>ROS advised in |
| Set to Phrase> Suturing  Cancel                                                                                              |